# 学認 (Shibboleth認証) による Natureの利用について

中部大学附属三浦記念図書館

Ver. 2025.02

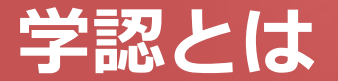

#### ■ 学認(学術認証フェデレーション)

国立情報学研究所と、日本全国の学術機関が Shibboleth技術により、相互認証連携を行なうために構築された連合体です。

所属機関が学認に参加することにより、利用者は大学の個人認証IDを利用して、学外から、いろいろなサービスを利用できるようになります。

#### ■ 図書館における学認の活用

学認を利用すると、電子ジャーナルやデータベースなど、学内限定の電子 リソースを学外から利用することができるようになります。また、学認に 対応している電子ジャーナル間は、シングルサインオンでご利用いただけ ます。

ただし,すべての電子ジャーナルやデータベースが,学外から利用できる ようになるわけではありませんので,ご注意ください。

なお,利用に際しては,それぞれの出版社や機関の規程を遵守して,ご利用ください。

## 学認による Nature の利用について (1)

#### Nature <a href="https://www.nature.com/">https://www.nature.com/</a>

### Natureで学認を利用する際は、各有料記事のページに表示される 「Access through your institution」からログイン画面へ進んでください。

| naturemedicine                                                                               | View all journals                         | Q Search    | Log in   |
|----------------------------------------------------------------------------------------------|-------------------------------------------|-------------|----------|
| Explore content V About the journal V Publish with us V Subscribe                            | Sign up fo                                | er alerts 💭 | RSS feed |
| nature > nature medicine > year in review > article                                          |                                           |             |          |
| Year in Review Published: 13 December 2024                                                   |                                           |             |          |
| Environmental health                                                                         | Access through your instit                | ution       |          |
| Health impacts of microplastic exposure                                                      |                                           |             |          |
| Karen O'Leary                                                                                | Buy or subscribe                          |             |          |
| Nature Medicine 30, 3392 (2024) Cite this article                                            | Sections                                  |             |          |
| 1017 Accesses   1 Altmetric   Metrics                                                        | Author information                        |             |          |
| Microplastics and nanoplastics (MNPs) are everywhere – the oceans, air, soil and food supply | Rights and permissions About this article |             |          |
| - but evidence of their effects on human tissues and organs has been limited mostly to       |                                           |             |          |
| preclinical analyses. In March, a prospective observational study examined carotid plaque    |                                           |             |          |
| specimens from 257 people who underwent a surgical procedure to unblock arteries – and       |                                           |             |          |
| identified MNPs (specifically, polyethylene and polyvinyl chloride) in the carotid artery    |                                           |             |          |

## 学認による Nature の利用について (2)

| Access through your in                               | stitution           |
|------------------------------------------------------|---------------------|
| Access subscription content by using<br>login system | gyour institution's |
|                                                      |                     |
| (e.g. University College London)                     |                     |
| сниви                                                |                     |
| CHUBU UNIVERSITY                                     | "CHUBU UNIVERSITY   |
| Aichi Institute of Technology                        | 選択、クリックする。          |
| Aichi University of Education                        |                     |
| Asahi University                                     |                     |
| CHUKYO UNIVERSITY                                    |                     |
| Cifullaivarritu                                      | <b></b>             |
|                                                      |                     |

h

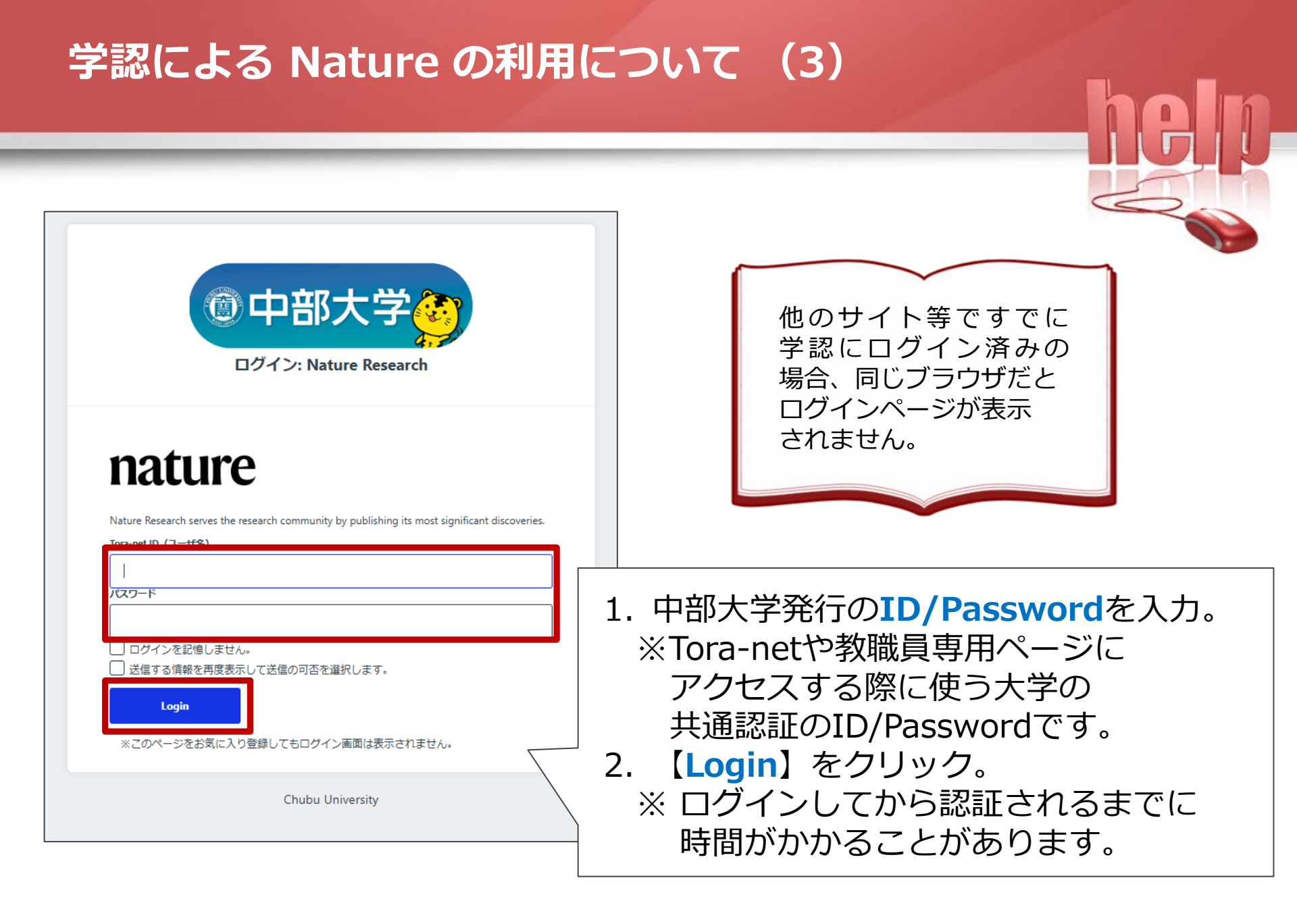

## 学認による Nature の利用について (4)

| ⑦中部大学                                                                                                    |                           |
|----------------------------------------------------------------------------------------------------|---------------------------|
| 送信属性の選択                                                                                                    |                           |
| nature                                                                                                    |                           |
| あなたがアクセスしようとしているサービス:<br>Nature Research / Nature Research                                                        |                           |
| サービスから提示された説明<br>Nature Research serves the research community by publishing its most significant<br>discoveries. |                           |
| <ul> <li>サービスに関する追加情報</li> <li>サービスのデータプライバシー情報</li> </ul>                                                        |                           |
| サービスに送信される情報                                                                                                    |                           |
| スコープ付き職位                                                                                                    |                           |
| faculty@chubu.ac.jp                                                                                               | │ │ │ 1. 同意方法の選択を選んでください。 |
| 続行するとト記の情報はアのサービスに栄信六約ます。アのサービスにアクセスするた?                                                                          | ○次回口グイン時に再度チェックします。(推奨)   |
| 1013 多く上記の時期になり、これにと言うような、このうくこれにアンビスするにして、あなたに関する情報を送信することに同意しますか?                                               | ○このサービスに送信する情報が変わった提会け    |
| <b>同意方法の選択:</b><br>● 次回ログイン時に再度チェックします。                                                                           |                           |
|                                                                                                    |                           |
| ○ このシービスに返信する1時報がおいつに借否する、再返デエッグします。<br>今回と同じ情報であれば今後も自動的にこのサービスに送信することに同意します。                                    | ○ ⑦ 俊 は ナエックし ま せん。       |
| ○ 今後はチェックしません。 ★★★★★★★★★★★★★★★★★★★★★★★★★★★★★★★★★★                                                                 |                           |
|                                                                                                    | 2. 【同意】をクリックします。          |
|                                                                                                    |                           |
| この設定はログインページのチェックボックスでいつでも取り消すことができます。                                                                            |                           |
| Chulus University                                                                                                 |                           |

heln

## 学認による Nature の利用について(5)

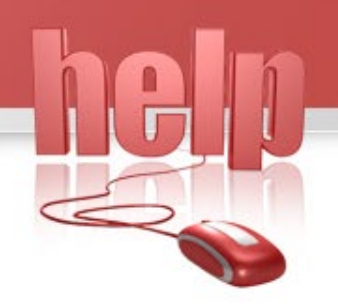

中部大学で契約している雑誌は、 **【Download PDF】**から閲 覧可能となります。

| naturemedicine                                                                                                    | View all journals Q Search Log in                                                                                       |  |
|----------------------------------------------------------------------------------------------------|----------------------------------------------------------------------------------------------------|--|
| Explore content 🗸 About the journal 🖌 Publish with us 🗸                                                                                                    | Sign up for alerts $\car{L}$ RSS feed                                                                                   |  |
| nature > nature medicine > year in review > article                                                                                                    |                                                                                                    |  |
| Year in Review   Published: 13 December 2024<br>Environmental health<br>Health impacts of microplastic exposure<br>Karen O'Leary. ☑<br>Nature Medicine 30, 3392 (2024)   Cite this article<br>1017 Accesses   1 Altmetric   Metrics                                                                                                    | You have full access to this article via <b>Chubu</b><br>University<br>Download PDF 👱<br>Sections<br>Author information |  |
| Microplastics and nanoplastics (MNPs) are everywhere – the oceans, air, soil and food supply<br>– but evidence of their effects on human tissues and organs has been limited mostly to<br>preclinical analyses. In March, a prospective observational study examined carotid plaque<br>specimens from 257 people who underwent a surgical procedure to unblock arteries – and | Rights and permissions<br>About this article                                                                            |  |

※学認にはこちらのURLからログインすることも可能です。 ■Nature学認ログインページURL <u>https://sp.nature.com/saml/login?idp=https%3A%2F%2Fwagner.isc.chubu.ac.jp%2</u> <u>Fidp%2Fshibboleth&targetUrl=http%3A%2F%2Fnature.com</u>